### **Basic User Guide**

### **Trespasser Application**

### \* End user must have Silverlight installed; currently FRA has Silverlight V 5.1.10411.0 installed

- I. Tools
- II. Zooming
- III. Background
- IV. Map Content
- V. Search
- VI. Identify
- VII. Selection & Attributes
  - a. Attribute Tools
- VIII. Print

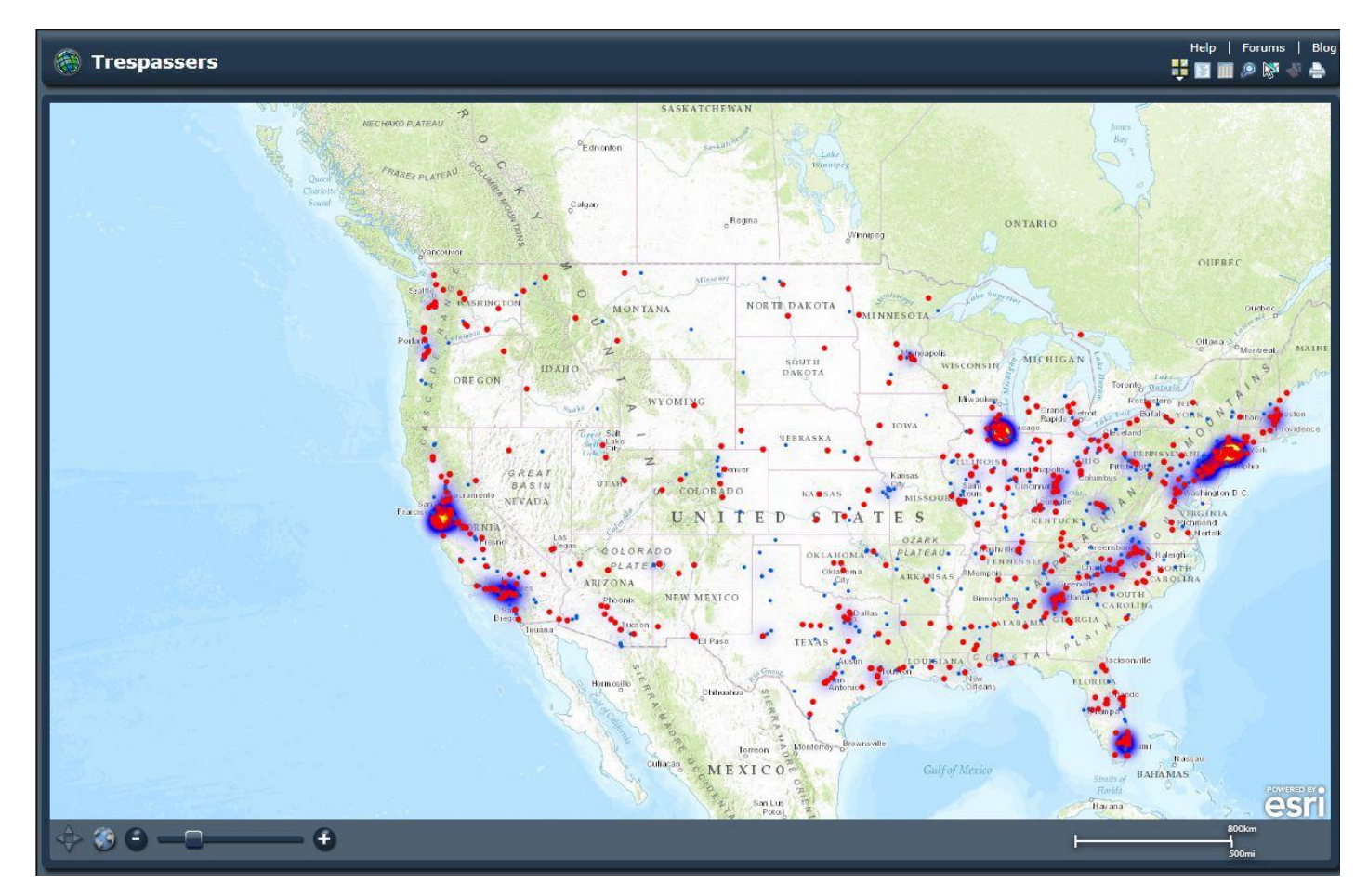

### I. <u>Tools</u>

Located in the top right corner

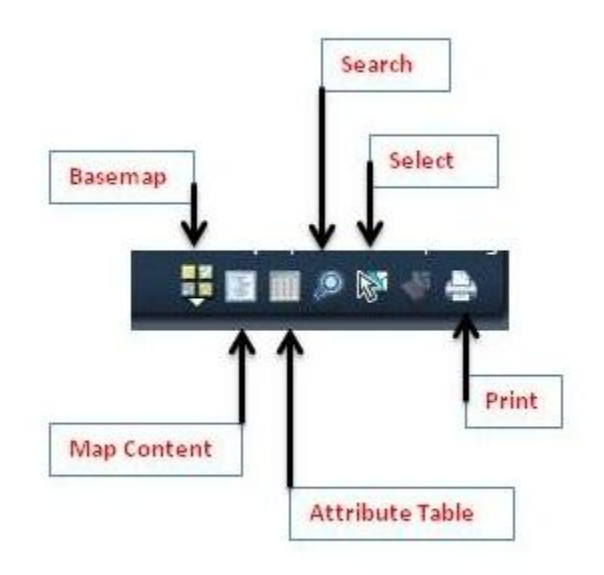

*Basemap*: Select a basemap for the map

*Map Content*: Toggle map content

*Attribute* Table: Show or hide the attribute table

Search: Search for places or layers

*Select*: Select features by drawing a box on the map

**Print**: Print the map

# II. Zooming

a. Use the tool in the bottom left corner to drag the map in or out

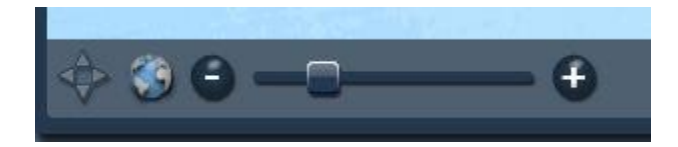

b. Use your mouse to zoom or out

Scroll up to zoom in

Scroll down to zoom out

c. Use map content "Go To" to zoom to the feature layer

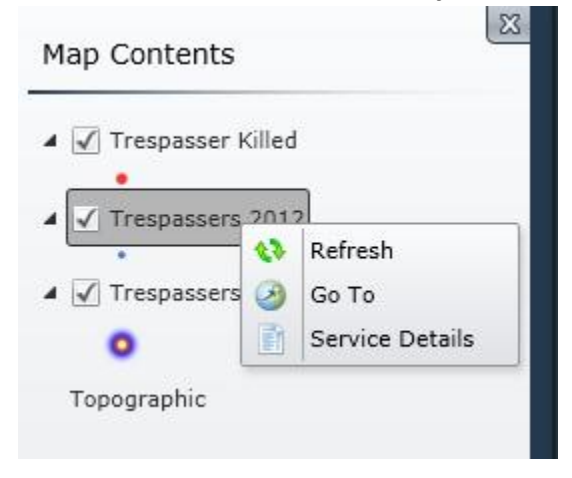

# III. <u>Background</u>

Select your preferred background layer

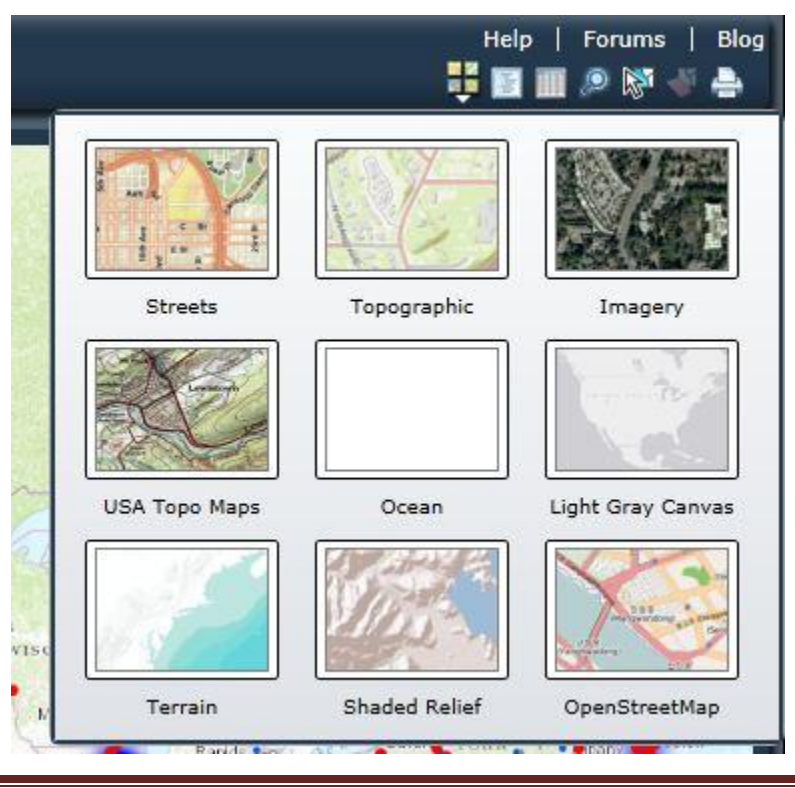

# IV. <u>Map Content</u>

- Shows the layers available
- Turn layer on or off
- Zoom to specific layers

| Map Contents                  | 3 |
|-------------------------------|---|
| ▲ 🗹 Trespasser Killed         |   |
| Trespassers 2012              |   |
| 🖌 📝 Trespassers 2012 Heat Map |   |
| •<br>Topographic              |   |
|                               |   |
|                               |   |
|                               |   |
|                               |   |
|                               |   |
|                               |   |
|                               |   |
|                               |   |
|                               |   |
|                               |   |
|                               |   |
|                               |   |
| ** @                          |   |

## V. <u>Search</u>

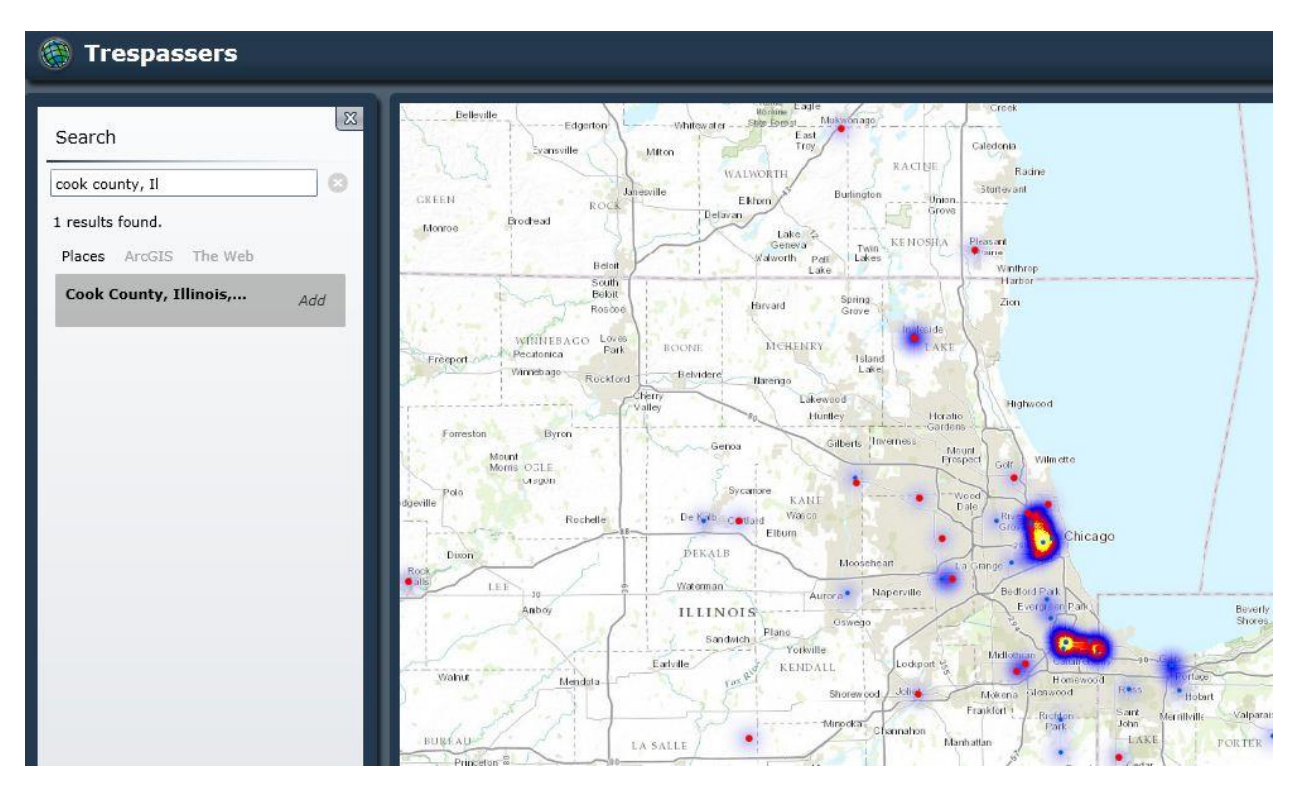

Enter in a location to zoom into a specific area on the map

## VI. <u>Identify</u>

Click on an individual feature on the map to get the attribute information

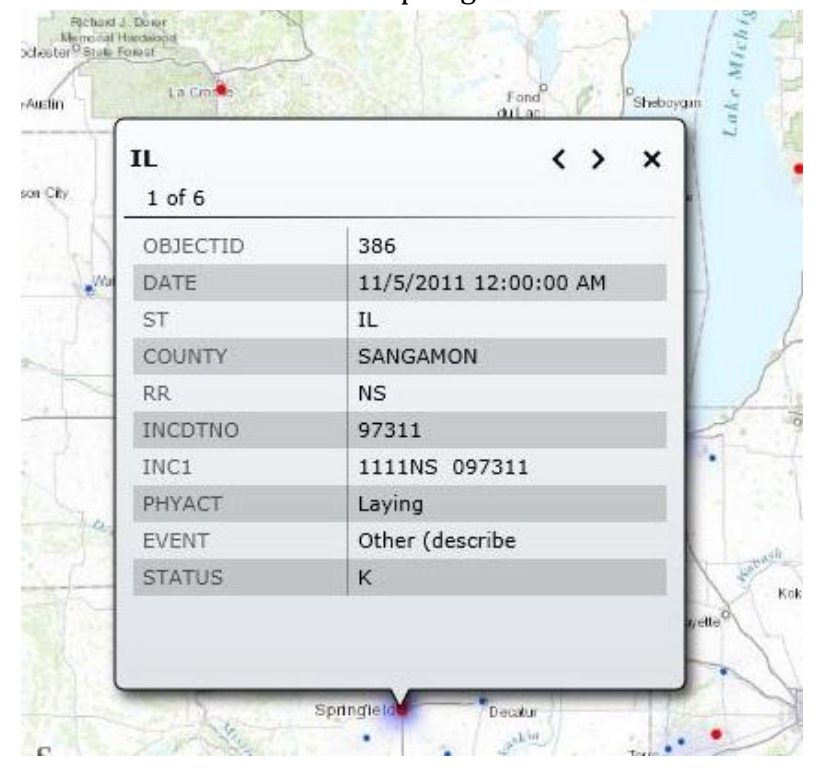

# VII. <u>Selection & Attributes</u>

Use the Select Tool to draw a box on the map on specific features

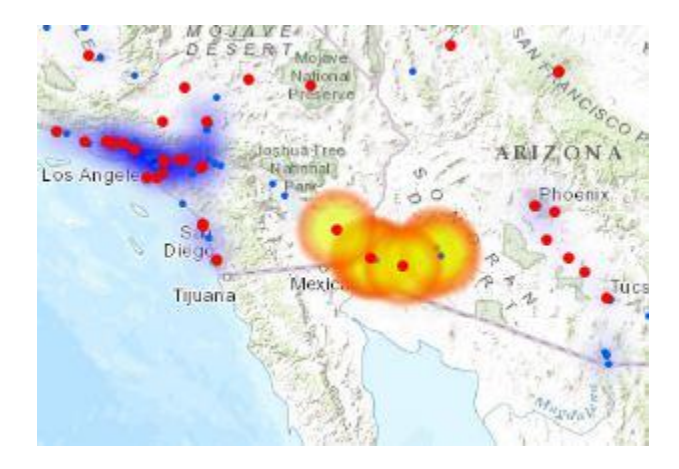

Select Attribute Table: Show the attribute table

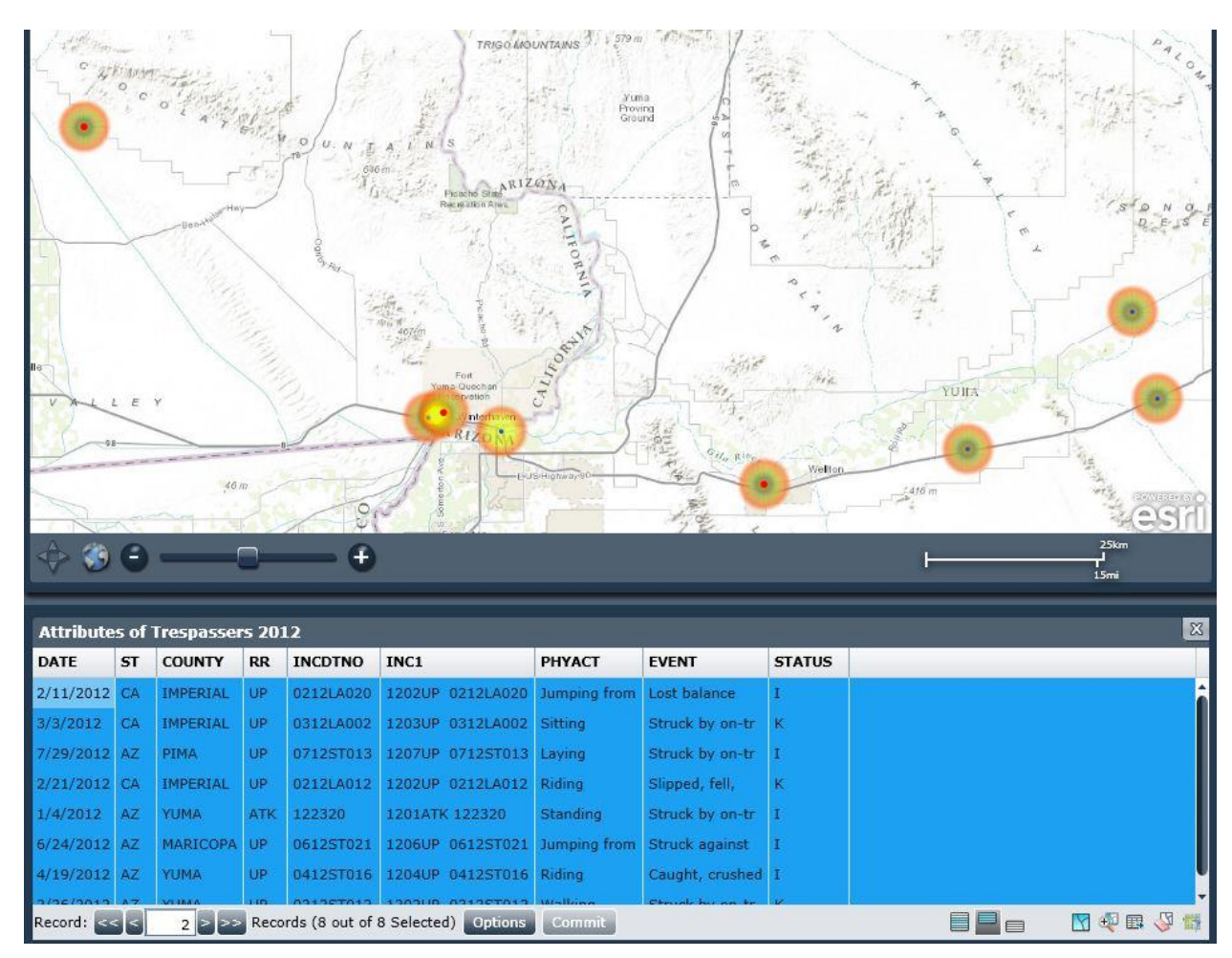

### Attribute Tools

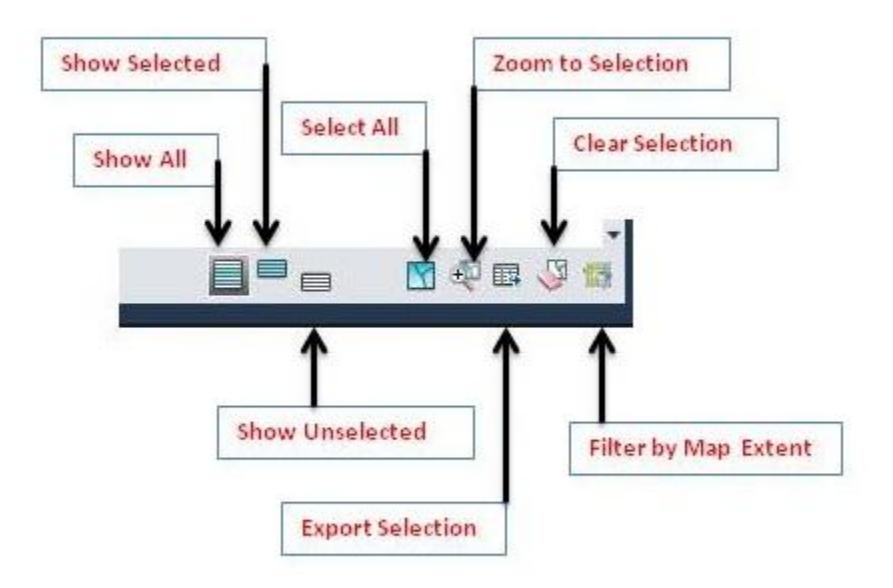

*Show All*: Show records for all features in the current layer

*Show Selected*: Show records for selected features in the current layer

*Show Unselected*: Show records for unselected features in the current layer

*Select All*: Select all the features in the currently selected layer

Zoom to Selection: Zoom to currently selected features

*Export Selection*: Export the attributes of selected features to a CSV file

*Clear Selection*: Clear the selected features from the currently selected layer

*Filter by Map Extent*: Only show records for the features within the current map extent

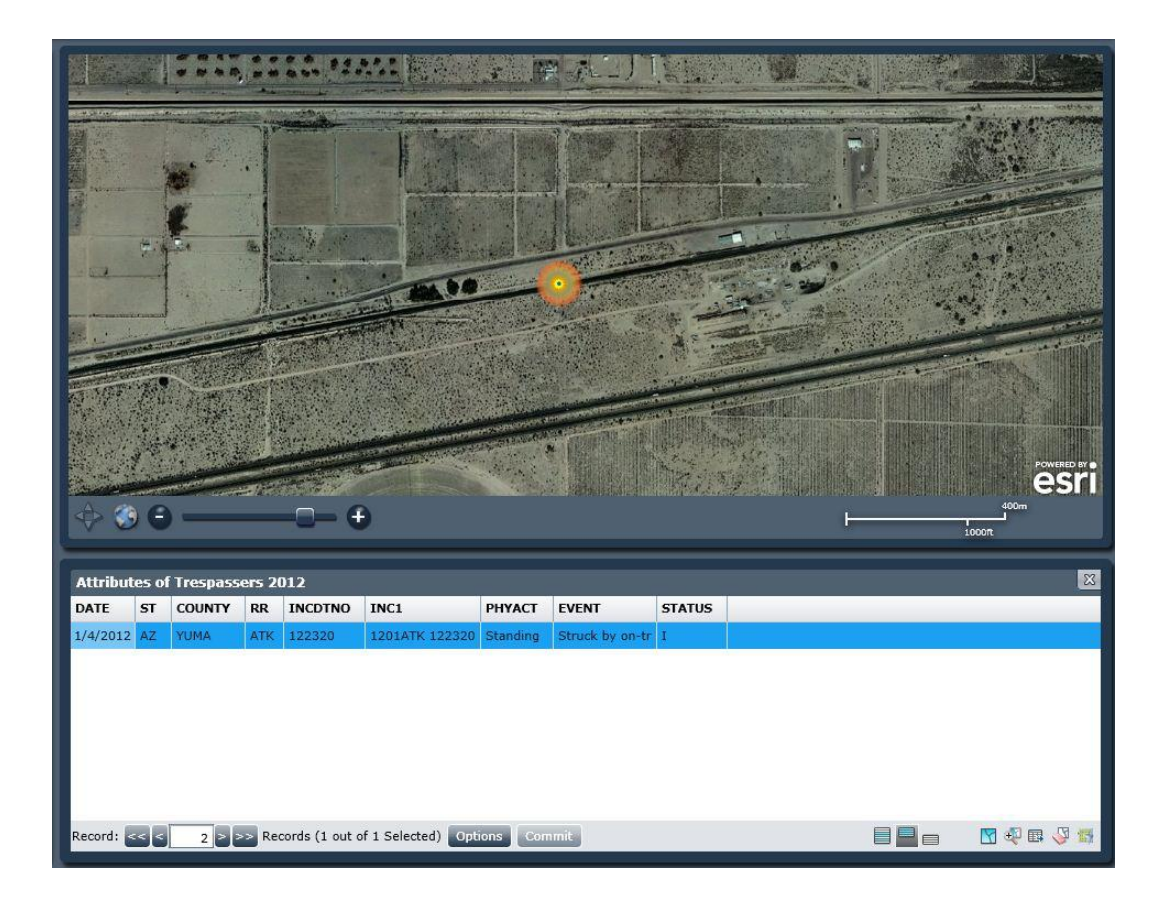

# VIII. Print

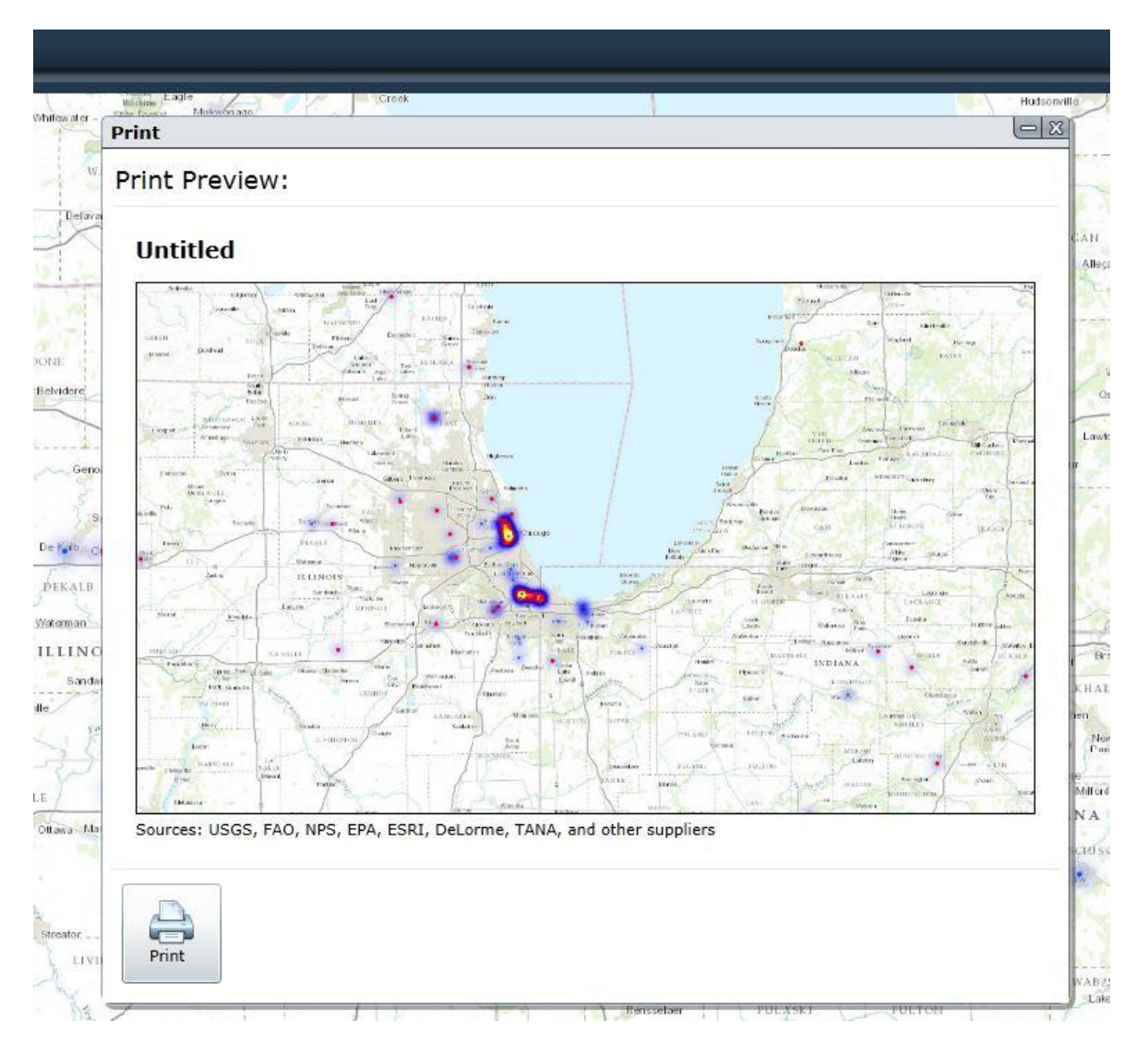